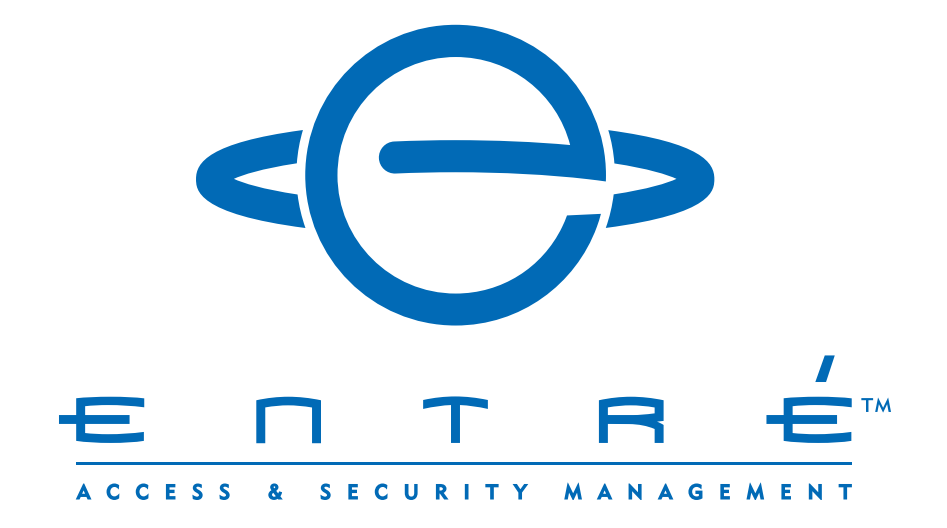

# ENTRÉ HOW-TO GUIDE Swapping Panels

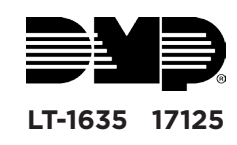

### SWAPPING PANELS IN ENTRÉ

The process outlined in this document allows you to swap panels within Entré by adding a new panel and then disabling an old panel. This process is especially important if the panels will have an operational overlap.

Because the panels are managed by a software system that requires unique identifiers and addresses for certain objects, having two operational panels with address and ID duplication creates conflicts. Therefore, it is necessary to have a procedure in place for these circumstances.

The following guide describes the steps necessary to transition security systems with an operational overlap.

### ADD THE PANEL

Follow these steps to add a new panel to the hardware tree.

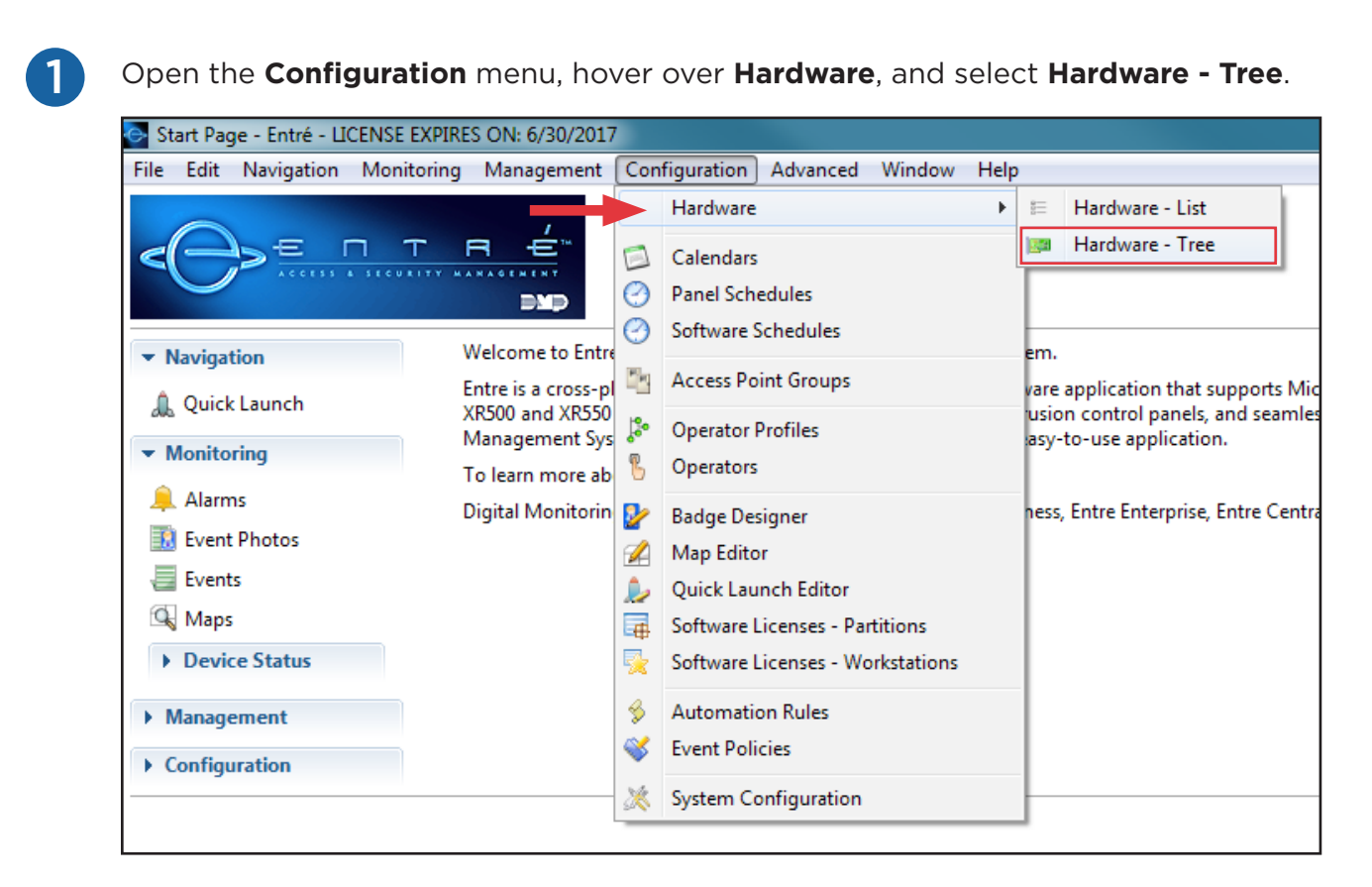

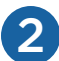

Right-click the DMP Driver and select New Panel Wizard...

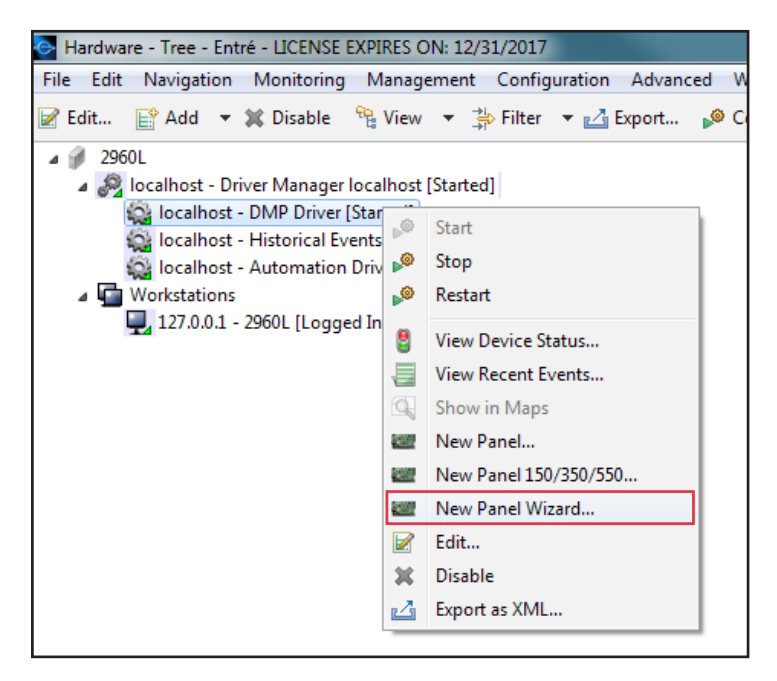

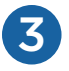

4)

Enter the panel's information in the **DMP Panel Wizard** window.

- a. The panel **Name** should be "Panel #### New" (where #### is the panel number).
- b. Enter the IP address in the **Host** field. Ensure that it is a temporary IP address and that it is not being used anywhere else on the network.
- c. Enter the **Account Number**. The account number should be an obvious temporary number that is not being used anywhere else in the **Hardware Tree**.

| DMP Panel Wiza    | 🔄 DMP Panel Wizard                                       |  |  |  |  |  |
|-------------------|----------------------------------------------------------|--|--|--|--|--|
| Connection Settin | ngs<br>cessary settings for connecting to the DMP Panel. |  |  |  |  |  |
| Name:             | Panel 3637 New                                           |  |  |  |  |  |
| Host:             | 192.168.60.61                                            |  |  |  |  |  |
| Port:             | 2011                                                     |  |  |  |  |  |
| Account Number:   | 9999                                                     |  |  |  |  |  |
| Serial Number:    |                                                          |  |  |  |  |  |
| Entré Passphrase: |                                                          |  |  |  |  |  |
|                   |                                                          |  |  |  |  |  |
|                   |                                                          |  |  |  |  |  |
|                   |                                                          |  |  |  |  |  |
|                   |                                                          |  |  |  |  |  |
|                   | Back Next Finish Cancel                                  |  |  |  |  |  |

Click **Next**. Entré attempts to connect to the panel.

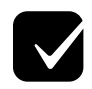

If connection was successful, continue through the prompts and click the **Finish** button to complete the import process.

| DMP Panel Wizard                                                                                                    |                      |                |  |
|----------------------------------------------------------------------------------------------------|----------------------|----------------|--|
| Discovery<br>Entré will connect to the panel an                                                                          | d discover its syste | em properties. |  |
| Performing panel discovery<br>Model number: X150<br>Firmware version: X750 111 11/24<br>Discovery successfully completed | /15<br>1             |                |  |
|                                                                                                    |                      |                |  |

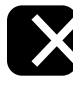

If an **Unable to discover controller** prompt appears, there is an issue connecting. In Remote Link<sup>™</sup>, confirm the connection in **Remote Options**, the panel account number, and the IP address.

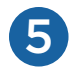

#### Assign areas to the appropriate User Code Profiles.

a. Open the Management menu, then select User Code Profiles.

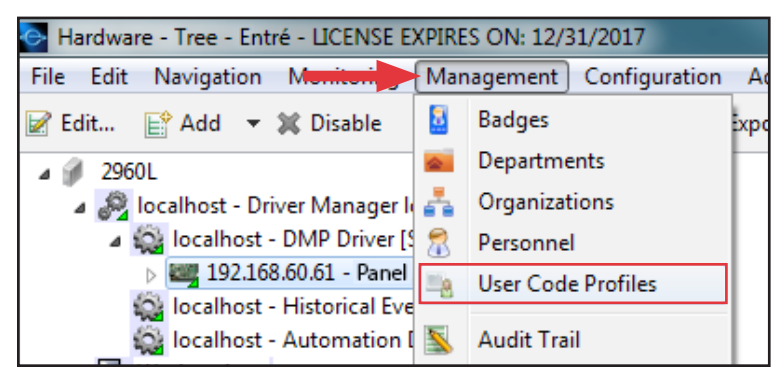

- b. Double-click the profile to open its settings, or right-click and select Edit.
- c. Click Choose next to the Access Areas field.

| 💽 Edit - User Co | ode Profile       |                   |                  |                     |
|------------------|-------------------|-------------------|------------------|---------------------|
| Save and Clo     | se 📄 Report       |                   |                  |                     |
| Name:            | Management        |                   |                  |                     |
| Partition:       |                   |                   |                  | -                   |
| Location:        |                   |                   | •                | Choose Clear        |
| Re-arm delay:    | 0                 |                   |                  |                     |
|                  | V Enabled         |                   |                  | ,                   |
| Compatibility:   | XR150/XR350/XR550 |                   |                  |                     |
|                  | Properties        |                   |                  |                     |
|                  | Arm               | Disarm            | Alarm Silence    | Sensor Reset        |
|                  | Door Access       | Armed Areas       | Toggle Outputs   | Zone Status         |
|                  | Bypass Zones      | Monitor Zones     | ✓ System Status  | V System Test       |
|                  | Edit Profiles     | Edit User Codes   | Edit Schedules   | Set Time            |
|                  | Display Events    | 📝 Request Service | 📝 Fire Drill     | ✓ Extend            |
|                  | Temp Code         | Anti-passback     | Easy Arm         | Use Secondary Lang. |
|                  | Lockdown          | Door Lock/Unlock  | Card + PIN       |                     |
|                  | Access areas      |                   | Arm/disarm areas |                     |
|                  |                   | Choose<br>Clear   |                  | Choose<br>Clear     |
|                  | Output groups     | Choose<br>Clear   | Time schedules   | Choose<br>Clear     |

d. Select the areas this profile will have access to, then click **OK** to confirm.

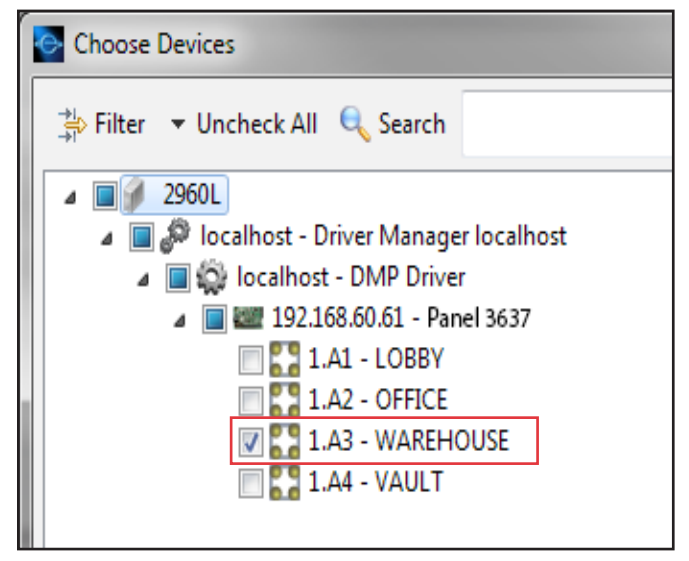

- e. Repeat this process for any **Arm/disarm areas**, **Output groups**, or **Schedules** that apply to this profile.
- f. Click Save and Close.

6

#### Assign Schedules to Areas, Outputs, and Doors.

- a. Right-click the Area, Output, or Door and select Edit.
- b. Select the relevant schedule section.
   Note: Area Schedules is shown below as an example. Output Schedules and Door Schedules can be added by following the same process.

| General<br>Location                                                         | Area Schedu | lles<br>E <mark>∲ Add ∭</mark> De | lete     |  |
|-----------------------------------------------------------------------------|-------------|-----------------------------------|----------|--|
| Area<br>Area Schedules<br>Audit Records<br>Recent Events<br>Device Commands | Area        | Schedule                          | Schedule |  |

- c. Click Add.
- d. Select a schedule number from the drop-down menu.
- e. Select the schedule name from the **Schedule** drop-down menu.
- f. Click Save and Close on both windows.

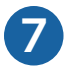

Assign a calendar to the panel.

- a. Right-click the panel and select **Edit**.
- b. Select Calendars.
- c. Use the drop-down menus to assign calendar and holiday categories to the panel.

| Location<br>Communication<br>Network Options<br>Remote Options<br>System Reports<br>Compar        | ar Holidays<br>al Holiday Category A |
|---------------------------------------------------------------------------------------------------|--------------------------------------|
| Communication Calenda<br>Network Options Nation<br>Remote Options Compan<br>System Reports Compan | al Holidays Category A               |
| Network Options Nation<br>Remote Options<br>System Reports Compare                                | al Holiday Category A                |
| Remote Options<br>System Reports                                                                  |                                      |
| System Reports Compan                                                                             |                                      |
|                                                                                                   | IV Holiday Category B                |
| Bell Options Religiou                                                                             | IS Holiday Category C                |
| System Outputs                                                                                    |                                      |
| Display Keypads                                                                                   |                                      |
| Status List                                                                                       |                                      |
| Area Options                                                                                      |                                      |
| System Options                                                                                    |                                      |
| PC Log Reports                                                                                    |                                      |
| Calendars                                                                                         |                                      |
| Messaging Setup                                                                                   |                                      |
| A 12 D 1                                                                                          |                                      |

d. Click Save and Close.

## **CONFIGURE ENTRÉ**

Before you can disable a panel in the hardware tree, you must configure Entré to allow panels to be disabled.

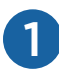

Open the Configuration menu and select System Configuration.

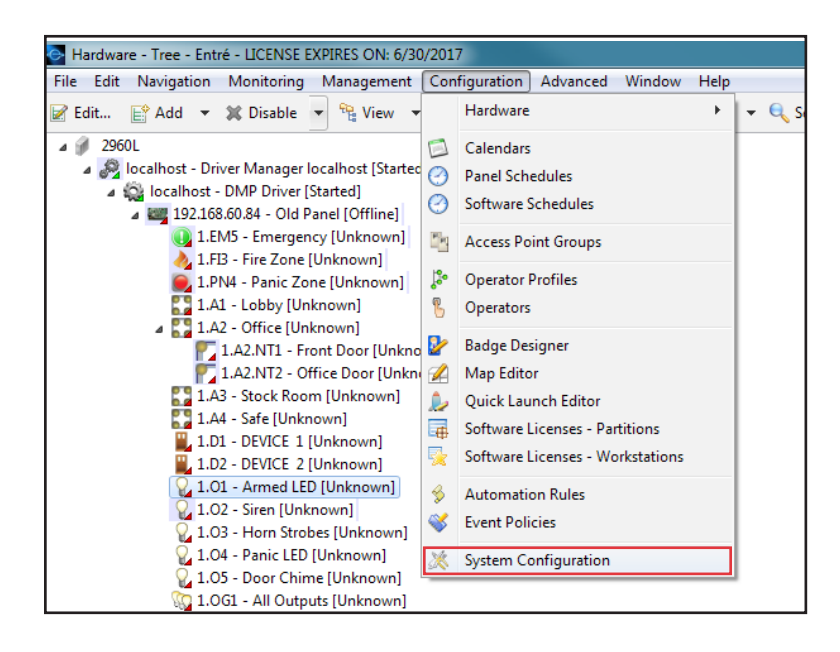

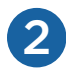

In the System Configuration window, select Miscellaneous.

- a. Check the box next to Allow deletion of items that normally may only be disabled.
- b. Check the box next to Allow deletion of devices with events.
- c. Click Save, then OK to confirm.

| care rearrigation mon                                                                                                    | nitoring Management                                              | Configuration                                                | Advanced                                                                                                    | Window Help                                                                                                    |                                           |
|----------------------------------------------------------------------------------------------------|------------------------------------------------------------------|--------------------------------------------------------------|----------------------------------------------------------------------------------------------------|----------------------------------------------------------------------------------------------------|-------------------------------------------|
| 🔚 Save                                                                                                    |                                                                  |                                                              |                                                                                                    |                                                                                                    |                                           |
| Events/Alarms<br>Personnel<br>Badges<br>Logins<br>Password Policy<br>Personnel - Custom<br>Devices - Custom<br>Badges - Custom<br>ID # Generator<br>PIN Generator<br>Card # Generator<br>Support Contact<br>Badge Designer<br>Badge Printing<br>Image Processing<br>Miscellaneous<br>Temp. Badge Wizard<br>General UI<br>DMP Communication | - Miscellaneous<br>E<br>Size of status triangle<br>Maximum numbe | Default max rows:<br>on device icons:<br>r of access levels: | Always Enable V Allow d Allow d Allow d Allow d Enable V Enable 0 Logged Partition C Enable 1 Use dev Use dev Ignore I | open modules in same window (overrides prof<br>Window> New Window<br>leletion of items that normally may only be dis<br>leletion of devices with events<br>: new devices to wizards only<br>: automation notification: Export to File on Serv<br>credential watch levels<br>I-in workstations assume partition of login's pr<br>n-restricted workstations: only explicitly license<br>temporary access levels<br>vice entrance<br>vice zone<br>login partition for csv import | file)<br>abled<br>'er<br>ofile<br>ed iten |

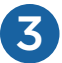

### Restart the Entré service.

| Services         | const. Park 2000. In concession |                       |              |         |              |             |
|------------------|---------------------------------|-----------------------|--------------|---------|--------------|-------------|
| File Action View | Help                            |                       |              |         |              |             |
|                  | à 🗟   🚺 📷   🕨 💷 II IV           |                       |              |         |              |             |
| Services (Local) | Services (Local)                | _                     |              |         |              |             |
|                  | Entre Application Server        | Name                  | Description  | Status  | Startup Type | Log On As   |
|                  |                                 | 🔍 Encrypting File Sy  | Provides th  | Started | Automatic    | Local Syste |
|                  | Stop the service                | 🤹 Entre Application   | Entre Applic | Started | Auto         |             |
|                  | restart the service             | 🔍 Extensible Authen   | The Extensi  | Started | Man          | IT          |
|                  |                                 | 🔍 Fax                 | Enables you  |         | Man Sto      | op          |
|                  | Description:                    | 🔍 Function Discover   | The FDPHO    |         | Man Pa       | use         |
|                  | Entre Application Server        | 🔍 Function Discover   | Publishes th | Started | Autc Re      | sume        |
|                  |                                 | 🔍 FusionInventory A   | FusionInven  | Started | Autc Re      | start       |
|                  |                                 | 🔍 Google Update Se    | Keeps your   |         | Auto         |             |
|                  |                                 | 🔍 Google Update Se    | Keeps your   |         | Man All      | Tasks 🕨     |
|                  |                                 | Group Policy Client   | The service  | Started | Auto Re      | fresh       |
|                  |                                 | 🔍 Health Key and Ce   | Provides X.5 |         | Man          |             |
|                  |                                 | 🔍 HomeGroup Liste     | Makes local  |         | Man Pro      | operties    |
|                  |                                 | 🔍 HomeGroup Provi     | Performs ne  |         | Man          | alo         |
|                  |                                 | 🔍 Human Interface     | Enables gen  | Started | Man          | ab.         |
|                  |                                 | 🔍 IKE and AuthIP IPs  | The IKEEXT   | Started | Automatic    | Local Syste |
|                  |                                 | 🔍 Intel(R) Capability | Version: 1.2 | Started | Automatic    | Local Syste |
|                  |                                 | 🔍 Intel(R) Capability | Version: 1.2 |         | Manual       | Local Syste |
|                  |                                 | 🔍 Intel(R) Content P  | Intel(R) Con |         | Manual       | Local Syste |

### **DISABLE THE PANEL**

To disable a panel in the hardware tree, you must disable all of the programing associated with the panel in Entré. This breaks all of the panel's ties to other devices and allows it to be cleanly disabled in the Entré database.

Open the **Configuration** menu and select **Hardware - Tree**.

| Start Page - Entré - LICENSE EXPIRES ON: 6/30/2017 |     |                            |      |             |                 |
|----------------------------------------------------|-----|----------------------------|------|-------------|-----------------|
| File Edit Navigation Monitoring Management         | Con | figuration Advanced Window | Help | 0           |                 |
|                                                    |     | Hardware                   | Þ    | 9 <u>—</u>  | Hardware - List |
| A D T R É™                                         |     | Calendars                  |      | <u> 2</u> 3 | Hardware - Tree |
|                                                    | 0   | Panel Schedules            |      | Г           |                 |
|                                                    | õ   | Software Schedules         |      | Ŀ           |                 |

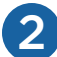

1

Click Filter and select All Devices from the menu.

| Hardware - Tree - Entré - LICENSE EXPIRES ON: 6/30,                                                                                                    | /2017                                                                                                    |
|----------------------------------------------------------------------------------------------------|----------------------------------------------------------------------------------------------------|
| File Edit Navigation Monitoring Management                                                                                                    | Configuration Advanced Window Help                                                                                                 |
| 📝 Edit 📑 Add 🔻 🗱 Disable 👻 🏪 🍉                                                                                                    | 🚔 Filter 🔻 🛃 Export 🥬 Commands 👻 🔍 Search                                                                                          |
| <ul> <li>2960L</li> <li>2960L</li> <li>Iocalhost - Driver Manager localhost [Started]</li> <li>Iocalhost - DMP Driver [Started]</li> <li>Iocalhost - Historical Events Driver [Started]</li> <li>Iocalhost - Automation Driver [Started]</li> <li>Workstations</li> </ul> | All Devices         ✓       Enabled Devices Only         Hide Device Addresses         Sort       ►         Sort Direction       ► |

3

#### Locate the panel you are disabling.

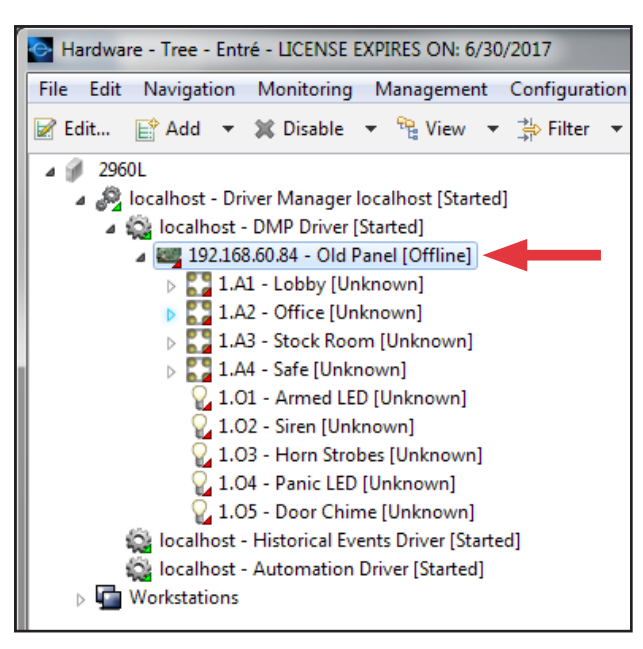

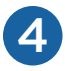

All area and output group assignments must be removed from the user code profiles. Follow the steps below to delete them before continuing to step 5.

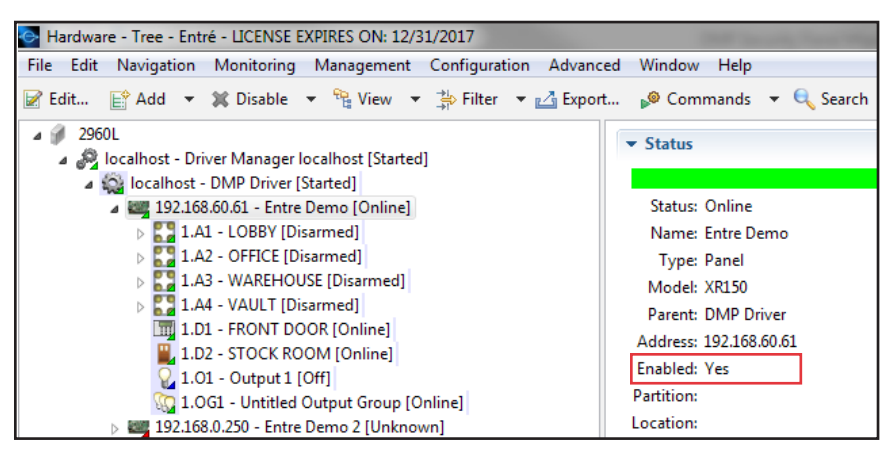

- a. Open the Management menu, then select User Code Profiles.
- b. Locate the profile that has the areas and/or output groups assigned.
- c. Click **Choose** to the right of the **Access areas** field.

| 💽 Edit - User Co | ode Profile            | _                |                                                                                       |                     |
|------------------|------------------------|------------------|---------------------------------------------------------------------------------------|---------------------|
| Save and Clo     | se 👜 Report            |                  |                                                                                       |                     |
| Name:            | Management Profile     |                  |                                                                                       |                     |
| Partition:       |                        |                  |                                                                                       |                     |
| , and the second |                        |                  |                                                                                       |                     |
| Location:        |                        |                  | •                                                                                     | Choose Clear        |
| Re-arm delay:    | 0                      |                  |                                                                                       |                     |
|                  | Enabled                |                  |                                                                                       |                     |
| Compatibility:   | XR150/XR350/XR550      |                  |                                                                                       |                     |
|                  | Properties             |                  |                                                                                       |                     |
|                  | Arm                    | V Disarm         | Alarm Silence                                                                         | Sensor Reset        |
|                  | Door Access            | Armed Areas      | Toggle Outputs                                                                        | Zone Status         |
|                  | Bypass Zones           | Monitor Zones    | System Status                                                                         | ✓ System Test       |
|                  | Edit Profiles          | Edit User Codes  | Edit Schedules                                                                        | ✓ Set Time          |
|                  | Display Events         | Request Service  | V Fire Drill                                                                          | ✓ Extend            |
|                  | Temp Code              | Anti-passback    | Easy Arm                                                                              | Use Secondary Lang. |
|                  | Lockdown               | Door Lock/Unlock | Card + PIN                                                                            |                     |
|                  | Access areas           |                  | Arm/disarm areas                                                                      |                     |
|                  | WAREHOUSE (Entre Den   | Choose<br>Clear  | LOBBY (Entre Demo)<br>OFFICE (Entre Demo)<br>VAULT (Entre Demo)<br>WAREHOUSE (Entre D | Choose<br>Clear     |
|                  | Output groups          |                  | Time schedules                                                                        |                     |
|                  | Armed Output Group (Er | Choose           |                                                                                       | Choose              |
|                  | • [ [ ] ]              | Clear            |                                                                                       | Clear               |

d. Uncheck any areas that are under the panel that is being disabled.

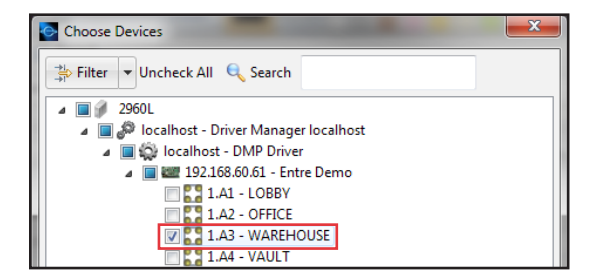

- e. Click **OK** to confirm.
- f. Repeat this process for the **Arm/disarm areas** and **Output groups** sections of the profile, if needed.
- g. Click Save and Close.

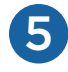

If the panel is currently online in Entré, physically remove the panel's local network connection. You can also use Remote Link™ to remove the panel's connection.

If the panel is currently offline, right-click the panel, and then select **Disable**.

#### Remove the Connection with Remote Link

a. Once connected, open the **Program** menu, then select **Remote Options**.

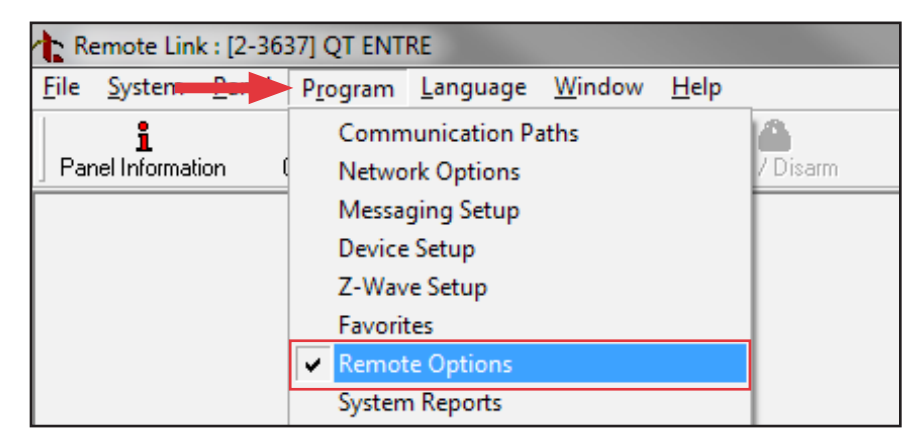

- b. Set the **Entré IP** to "0.0.0.0" and change the **Entré Connection** drop-down selection to **None**.
- c. Click **OK** to confirm.

| Remote Options                                                                                             |                                                                                                    |                                                                                                    |
|----------------------------------------------------------------------------------------------------|----------------------------------------------------------------------------------------------------|----------------------------------------------------------------------------------------------------|
| General<br>Remote Key<br>I Remote Disarm                                                                   | Mobile Application App Key                                                                                                 | Entré Connection None                                                                                                    |
| Dialer<br>Armed Answer Rings 8<br>Disarmed Answer Rings 8<br>PC Modem<br>Alarm Receiver No 💌               | Send Local Changes     None       Remote Change IP     0.0.0.0       Remote Change Port     2002       Remote Phone Number | Entré IP     0.0.0.0       Entré Outbound TCP Port     2001       Entré Backup IP     0.0.0.0       Entré Backup TCP Port     2001       Entré Check-in Minutes     3 |
| Service Receiver No                                                                                        |                                                                                                    | Entre Passphrase                                                                                                    |
| Allow Cell Remote     Encrypt Cell Remote     First GPRS APN SECURECOM400     Second GPRS APN SECURECOM400 |                                                                                                    | << <u>D</u> K <u>C</u> ancel >>                                                                                                    |

- d. Disconnect from the panel in Remote Link.
- e. If the panel shows as online in Entré, right-click the panel, select **Panel Control**, and then select **Restart**.

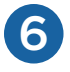

Select each area and change the account number. Then disable all areas.

- a. Right-click on an area and select **Edit**.
- b. Select **Area** and change the account number. Begin at 65000 and go down a number for each new panel.
- c. Click Save and Close.
- d. Right-click the area and click **Disable**.

| Edit - Area                                                                                        | ort                                                                                                    |                            |                                             |
|----------------------------------------------------------------------------------------------------|----------------------------------------------------------------------------------------------------|----------------------------|---------------------------------------------|
| General<br>Location<br>Area<br>Area Schedules<br>Audit Records<br>Recent Events<br>Device Commands | Area<br>Area number:<br>Account number:<br>Late arm delay:<br>Bad zone action:<br>Late output:<br>Armed output: | 4<br>65000<br>60<br>Bypass | ✓     Choose     Clear     Choose     Clear |

Change the panel name, IP address, and account number.

- a. Right-click the panel and select **Edit**.
- b. In the **General** section, change the **Name** to "Panel #### Old" (where #### is the panel number).

| Save and Close Pepe<br>General<br>Location<br>Communication<br>Network Options<br>Remote Options<br>System Reports<br>Bell Options<br>System Outputs<br>Display Keypads<br>Status List<br>Area Options<br>System Options<br>PC Log Reports<br>Calendars<br>Messaging Setup<br>Audit Records | ort<br>General<br>Name: Panel 3637 Old<br>Type: Panel<br>Model: XR150<br>Parent: DMP Driver<br>Site: 2960L<br>Address: 192.168.60.61<br>Inherit enable/disable from parent<br>V Enabled<br>Comments: |
|----------------------------------------------------------------------------------------------------|----------------------------------------------------------------------------------------------------|
|----------------------------------------------------------------------------------------------------|----------------------------------------------------------------------------------------------------|

c. Select **Communication** and change the **Address** to "0.0.0.0". Change the **Main account number** to match the account number that was assigned to areas in step 6.

| 1 E | dit - Panel                      |                      |          |
|-----|----------------------------------|----------------------|----------|
|     | Save and Close 🛛 눹 Rej           | port                 |          |
|     | General                          | Communication        |          |
|     | Location                         | Panel Configuration  |          |
|     | Communication<br>Network Options | Panel number:        | 1        |
|     | Remote Options                   | Address:             | 0.0.0.0  |
|     | System Reports                   | Serial number:       | 000064EB |
|     | System Outputs                   | Port:                | 2011     |
|     | Display Keypads<br>Status List   | Main account number: | 65000    |
|     | Area Options                     | Transmit delay:      | 30 🗸     |
|     | System Options                   | Firmware version:    | X?50 111 |

a. Select Network Options and change all IP addresses to "0.0.0.0".

|   | 🕒 Edit - Panel                   | Second of the     |                           |  |
|---|----------------------------------|-------------------|---------------------------|--|
|   | 🔚 Save and Close    Repo         | ort               |                           |  |
|   | General                          | Network Options   | DHCP enabled              |  |
|   | Communication<br>Network Options | Local address:    | 0.0.0                     |  |
| 1 | Remote Options                   | Gateway address:  | 0.0.0                     |  |
|   | System Reports<br>Bell Options   | Subnet mask:      | 0.0.0                     |  |
|   | System Outputs                   | DNS server:       | 0.0.0.0                   |  |
|   | Display Keypads<br>Status List   | 734N listen port: | 2002                      |  |
|   | Area Options                     | 734N passphrase:  |                           |  |
|   | System Options                   |                   | Ignore broadcast messages |  |
|   | PC Log Reports                   |                   |                           |  |

b. Click Save and Close.

8

Right-click the panel and select **Disable**, then click **Yes** to confirm.

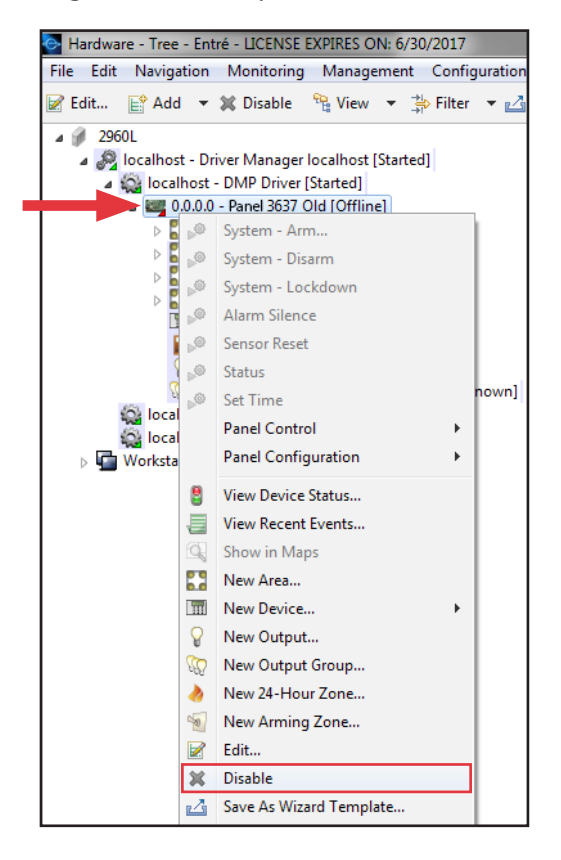

### FINALIZE THE NEW PANEL

Use the following steps to update the new panel's information.

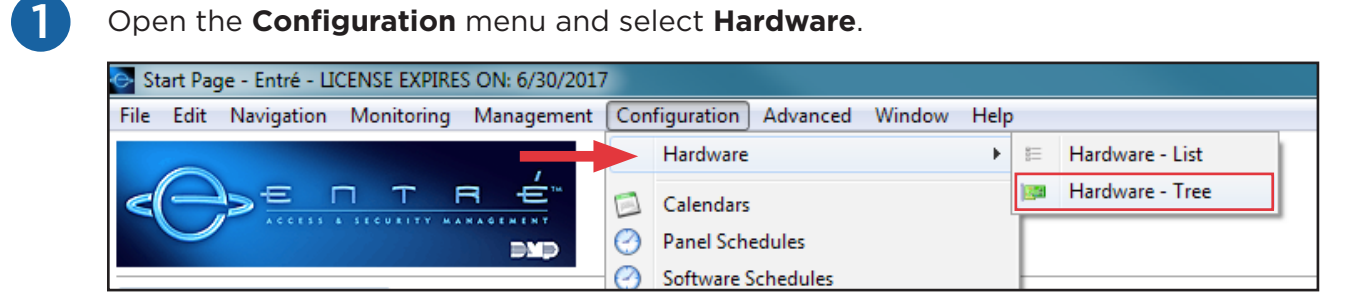

2

3

Locate the new panel, right-click on the panel, and then select **Edit**.

In the **General** section, change the name from "Panel #### New" to "Panel ####" (where #### represents the panel number).

| Save and Close Report<br>General<br>Location<br>Communication<br>Network Options<br>Remote Options<br>System Reports<br>Bell Options<br>System Outputs<br>Display Keypads<br>Status List<br>Area Options<br>System Options | t<br>General<br>Name: Panel 3637<br>Type: Panel<br>Model: XR150<br>Parent: DMP Driver<br>Site: 2960L<br>Address: 192.168.60.61<br>Inherit enable/disable from parent<br>V Enabled |
|----------------------------------------------------------------------------------------------------|----------------------------------------------------------------------------------------------------|

4

Select **Communication** and change the temporary account number to the permanent account number in the **Main account number** field. Update the **Address** to the permanent IP address.

| Edi   | it - Panel                     |                      |               |
|-------|--------------------------------|----------------------|---------------|
| 🔡 Sav | ve and Close 🛛 े Repo          | ort                  |               |
|       | General                        | Communication        |               |
|       | Location                       | Panel Configuration  |               |
|       | Communication                  | Panel number:        | 1             |
|       | Remote Options                 | Address:             | 192.168.60.61 |
|       | System Reports                 | Serial number:       | 000064EB      |
|       | Bell Options<br>System Outputs | Port:                | 2011          |
|       | Display Keypads                | Main account number: | 3637          |
|       | Status List<br>Area Options    | Transmit delay:      | 30 🗸          |

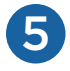

Select **Network Options** and change the temporary panel IP address to the permanent IP address in the **Local Address** field.

Note: Update any other relevant network information as well.

| 🔡 Save and Close 🛛 📋 Rep | oort              |                           |
|--------------------------|-------------------|---------------------------|
| General                  | Network Options   |                           |
| Location                 |                   | DHCP enabled              |
| Communication            | Local address:    | 192.168.60.61             |
| Remote Options           | Gateway address:  | 192.168.60.1              |
| System Reports           | Subnet mask:      | 255.255.255.0             |
| System Outputs           | DNS server:       | 192.168.0.77              |
| Display Keypads          | 734N listen port: | 2002                      |
| Area Options             | 734N passphrase:  |                           |
| System Options           |                   | Ignore broadcast messages |
| PC Log Reports           |                   |                           |
| Calendars                |                   |                           |
| Messaging Setup          |                   |                           |
| Audit Records            |                   |                           |

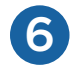

### Click Save and Close.

Change the account number of each area.

- a. Right-click on an area and select **Edit**.
- b. In the Area section, change the Account number to match the Main account number.
- c. Click Save and Close.
- d. Repeat for each area.

| 🔡 Save and Close 🛛 📋 Rep                          | ort                                                            |       |
|---------------------------------------------------|----------------------------------------------------------------|-------|
| General<br>Location<br>Area<br>Area Schedules     | Area Area number: 1 Account number: 3637                       |       |
| Audit Records<br>Recent Events<br>Device Commands | Late arm delay: 60 Bad zone action: Bypass Late output: Choose | Clear |
|                                                   | Armed output: Choose Choose                                    | Clear |

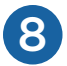

Right-click the panel and select Panel Configuration, then Download Configuration...

| Hardware - Tree - Entré - LICENSE                                                                                                    | EXPIRES ON: 12/31/2017                                                                                                    |                              |
|----------------------------------------------------------------------------------------------------|----------------------------------------------------------------------------------------------------|------------------------------|
| File Edit Navigation Monitoring                                                                                                    | Management Configuration A                                                                                                    | dvanced Window Help          |
| 📝 Edit 📑 Add 🔻 💥 Disable                                                                                                    | 🔹 🦎 View 💌 🚔 Filter 💌 🗾                                                                                                    | Export 🎤 Commands 🔻 🔍 Searcl |
| <ul> <li>2960L</li> <li>Iocalhost - Driver Manager</li> <li>Iocalhost - DMP Driver</li> <li>Iocalhost - DMP Driver</li> <li>Iocalhost - DMP Driver</li> <li>Iocalhost - IA1 - LOE</li> <li>I.A1 - LOE</li> <li>I.A2 - OFF</li> <li>I.A3 - WA</li> <li>I.A4 - VAL</li> <li>I.A4 - VAL</li> <li>I.D1 - FRC</li> <li>I.D2 - STC</li> <li>I.OG1 - UI</li> <li>Iocalhost - Histor</li> <li>Iocalhost - Auton</li> </ul> | localhost [Started]<br>[Started]<br>al 3637 [Online]<br>System - Arm<br>System - Disarm<br>System - Lockdown<br>Alarm Silence<br>Sensor Reset<br>Status<br>Set Time<br>Panel Control |                              |
| Workstations                                                                                                    | Panel Configuration                                                                                                    | Download Configuration       |
| 8                                                                                                    | View Device Status                                                                                                    | Retrieve Configuration       |

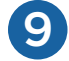

Check Hardware Configuration, then click OK to confirm.

| 🔄 Download Configuration             |  |  |
|--------------------------------------|--|--|
| Download configuration to panel:     |  |  |
| Users, Profiles, and Schedules       |  |  |
| Clear Users, Profiles, and Schedules |  |  |
| Hardware Configuration               |  |  |
| Panel Options                        |  |  |
| 🔽 Areas                              |  |  |
| ✓ Zones                              |  |  |
| ✓ Outputs                            |  |  |
| 🔽 Output Groups                      |  |  |
| V Device Setup                       |  |  |
| OK Cancel                            |  |  |

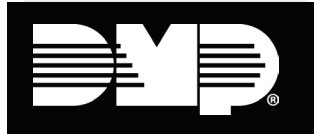

Designed, engineered, and manufactured in Springfield, Missouri

#### INTRUSION • FIRE • ACCESS • NETWORKS 2500 North Partnership Boulevard Springfield, Missouri 65803-8877 800-641-4282 | dmp.com